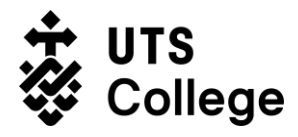

# How to log in to UTS Library and How to Check Email Address

(Version 1.0, 21/07/2021)

## What is this guide for?

UTS has recently updated the authentication method to log in to UTS library, this guide will detail the following:

- How to log in to UTS library?
- How to check email address in full name format?

### Who is this guide for?

This guide is for all UTS College students.

### How to log in to UTS Library?

This section details, how to log in to UTS library.

#### Prerequisites to log in to UTS Library

• You must know your correct email address in the format of: firstname.lastname@student.uts.edu.au.

**[NOTE]** Due to duplicate names, some students will have "-1" at the end of their email addresses. Therefore, if you are not sure about your exact email address in the format of firstname.lastname@student.uts.edu.au, <u>please follow the steps mentioned in How</u> to check email address in full name format.

#### Procedure

- 1. Go to https://www.lib.uts.edu.au/.
- 2. Click the My Library button at the top right corner.
- 3. Enter your <u>firstname.lastname@student.uts.edu.au</u> email in the username field, and type in your UTS Email password.

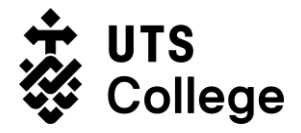

| ୱି <b>ଛି Library</b><br>Single Sign On                         |      |
|----------------------------------------------------------------|------|
| Fristname.Lastname@student.?                                   |      |
| Password                                                       |      |
| Login                                                          |      |
| Keep me logged in                                              | Help |
| By signing in, you are agreeing to the policies and guidelines | s.   |

4. You should be able to log in now – if it is still prompting the error saying "incorrect password", please follow the <u>below steps</u> to check on whether your email address is correct.

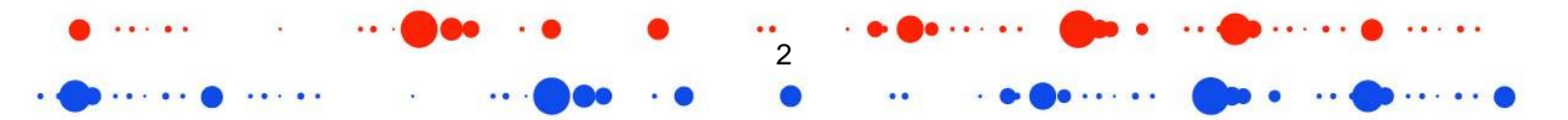

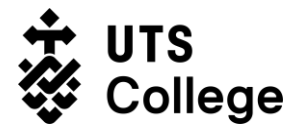

## How to check my actual email address in "firstname.lastname" format?

Because of duplicate names, you may have a "-1" at the end of your email in full name format, here is how to check your actual email address. How to check this is detailed in this section.

#### Pre-requisite to check email

You must have your Student Number and Password ready.

#### Procedure

1. Go to <u>https://email.itd.uts.edu.au/webapps/myaccount/usercp/</u> and log in with your **student number** and **UTS Email Password**.

# UTS: MyAccount

| <b>You are not log</b><br>If you already ha<br>your username a | <b>ged in.</b><br>ve a UTS Access Account, please enter<br>nd password here.            |
|----------------------------------------------------------------|-----------------------------------------------------------------------------------------|
| Username: [                                                    |                                                                                         |
| Password: (                                                    |                                                                                         |
| The use of this so<br>By continuing, yo                        | ervice is governed by UTS IT Policies.<br>ou agree to abide by these policies.<br>Login |

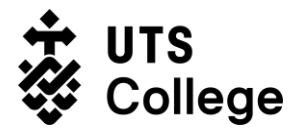

2. After you log in, the email address showing in the **Email Address** field in the right is your actual email address.

| Account Summary:<br>Name:<br>Username:<br>Account Type:<br>Account Status: Active<br>Email Address:<br>Security Question: Set |
|----------------------------------------------------------------------------------------------------|
|                                                                                                    |

© Copyright UTS (CRICOS Provider No: 00099F)

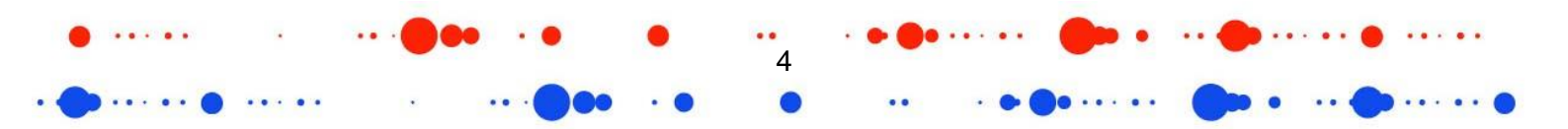